#### Stap 1: Voeg een systeemgebruiker toe

- Menu-item: Algemeen | Beheer | Autorisatie tool
- Klik op: Gebruiker | Nieuwe systeemgebruiker...

| Autoris   | atie        |            |
|-----------|-------------|------------|
| Gebruiker | Groep       | Extra      |
| Nieu      | we gebrui   | iker       |
| Nieu      | we systee   | mgebruiker |
| Eige      | nschapper   | n          |
| Verw      | ijderen     |            |
| Code      | e wijzigen. |            |
| Sam       | envoegen    | met        |

• Voer de code van de nieuwe **Gebruiker** in (beginnend met uw deelnemersnummer) en een **Omschrijving**, klik daarna op **Volgende** 

| Nieuwe systeemgebruik | er                 |                               | × |
|-----------------------|--------------------|-------------------------------|---|
|                       | Power BI Connector |                               |   |
|                       | Algemeen           |                               |   |
|                       | Gebruiker:         | [uw deelnemersnummer].PowerBI |   |
|                       | Omschrijving:      | Power BI Connector            |   |
|                       | Geblokkeerd        |                               |   |

• Zet het vinkje uit bij Profit Windows en klik op Volgende

Nieuwe systeemgebruiker

| Power BI Connector Toegang                                                                                                    |
|----------------------------------------------------------------------------------------------------|
| Geavanceerd<br>AFAS Online Portal-beheerder                                                                                                    |
| ASP-opties<br>Met een meewerklicentie kan de gebruiker (na overleg) toegang krijgen tot de omgeving van een andere klant.<br>Meewerklicentie activeren |

×

 $\times$ 

• E-mail en UPN mogen leeg gelaten worden; klik op Volgende, daarna op Voltooien

Nieuwe systeemgebruiker

| Power BI Connector                                                                                   |                                                                                                    |
|----------------------------------------------------------------------------------------------------|----------------------------------------------------------------------------------------------------|
| E-mailadres                                                                                          |                                                                                                    |
| Vul hier het e-mailadres van                                                                         | de gebruiker in. Met dit e-mailadres kan de gebruiker inloggen op AFAS Online.                             |
| E-mail:<br><b>Single sign-on</b><br>Hier koppel je de Profit-gebi<br>in die hoort bij deze Profit-ge | l<br>ruiker aan een gebruiker uit je eigen domein. Vul hieronder de UPN (User Principal Name)<br>ebruiker. |
| UPN:                                                                                                 |                                                                                                    |

• De gebruiker is nu aangemaakt. Deze gebruiker moet gekoppeld worden aan een groep. Dit gebeurt bij stap 2, die eveneens in de autorisatietool plaats vindt.

Meer info over het aanmaken van een systeemgebruiker in de AFAS help: https://help.afas.nl/help/NL/SE/App\_Auth\_SysUsr\_Add.htm

## Stap 2: Gebruiker koppelen aan groep

- Klik aan de linker zijde op het tabblad Onderhoud groepen
- Klik een groep aan die u wilt gebruiken om de zojuist aangemaakte gebruiker rechten te geven op de nog aan te maken appconnector (in onderstaande voorbeeld de groep: PR-006)
- Klik aan de rechter zijde op het tabblad Gebruikers in groep
- Zet het vinkje uit bij Alleen geselecteerde items tonen

Alleen geselecteerde items tonen

• Zet een vinkje voor de gebruiker die bij stap 1 is aangemaakt

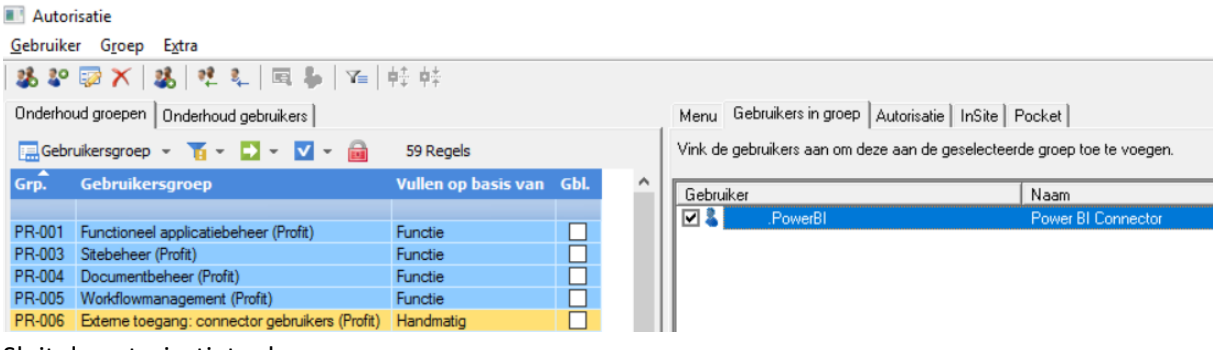

• Sluit de autorisatietool

Meer info over het toevoegen van een gebruiker aan een groep in de AFAS help: <u>https://help.afas.nl/help/NL/SE/App\_Auth\_Group\_Add.htm</u>

### Stap 3: Getconnectors importeren

- Menu-item: Algemeen | Uitvoer | Beheer | Getconnector
- Klik op de actieknop Importeren

| Getconnector                                         |                                                      |
|------------------------------------------------------|------------------------------------------------------|
| 🚹 Nieuw 🗙 Verwijderen 🔚 Getconnector 👻 🍸 👻           | 🚬 👻 🛫 📷 🛛 > 75 Regels                                |
| ➡ 1. Definitie ➡ 2. Uitvoeren ➡ 3. Exporteren ➡ 4. 1 | Importeren 🔿 5. Kopiëren 🔿 6. Collectief verwijderen |

• Klik op **Map** en selecteer de map waarin de Getconnectors staan.

| Importeren definities                                   | $\times$ |
|---------------------------------------------------------|----------|
| Bestand selecteren                                      | _        |
| Bestand  Dient\C\$\AFAS Getconnectors Power BLConnector | -        |
|                                                         |          |
|                                                         |          |
|                                                         |          |
| <u>B</u> estand <u>M</u> ap Ver <u>wij</u> deren        |          |
|                                                         |          |
| <u>Annuleren Voltooien</u> Voltooien                    |          |

- Klik op Voltooien
- Klik op **OK** bij de melding dat het importeren voltooid is

| Voortgang                                                        |  |
|------------------------------------------------------------------|--|
| Importeren voltooid.                                             |  |
| \\Client\C\$\AFAS Getconnectors Power BI Connector\PBC_Z2_v1.gcn |  |
| Bezig met uitvoeren                                              |  |
| OK                                                               |  |

Controleer of alle Getconnectors goed geïmporteerd zijn

| / | Status | Bestand                                                     | Omschrijving |
|---|--------|-------------------------------------------------------------|--------------|
|   | Goed   | \\Client\C\$\AFAS Getconnectors Power BI Connector\PBC_AA   | PBC_AA_v1    |
|   | Goed   | \\Client\C\$\AFAS Getconnectors Power BI Connector\PBC_AB1  | PBC_AB1_v1   |
|   | Goed   | \\Client\C\$\AFAS Getconnectors Power BI Connector\PBC_AB2  | PBC_AB2_v1   |
|   | Goed   | \\Client\C\$\AFAS Getconnectors Power BI Connector\PBC_AB3  | PBC_AB3_v1   |
|   | Goed   | \\Client\C\$\AFAS Getconnectors Power BI Connector\PBC_AC   | PBC_AC_v1    |
|   | Goed   | \\Client\C\$\AFAS Getconnectors Power BI Connector\PBC_AD2  | PBC_AD2_v1   |
|   | Goed   | \\Client\C\$\AFAS Getconnectors Power BI Connector\PBC_AD   | PBC_AD_v1    |
|   | Goed   | \\Client\C\$\AFAS Getconnectors Power BI Connector\PBC_AE   | PBC_AE_v1    |
|   | Goed   | \\Client\C\$\AFAS Getconnectors Power BI Connector\PBC_A_v  | PBC_A_v1     |
|   | Goed   | \\Client\C\$\AFAS Getconnectors Power BI Connector\PBC_BA   | PBC_BA_v1    |
|   | Goed   | \\Client\C\$\AFAS Getconnectors Power BI Connector\PBC_B_v  | PBC_B_v1     |
|   | Goed   | \\Client\C\$\AFAS Getconnectors Power BI Connector\PBC_C_v  | PBC_C_v1     |
|   | Goed   | \\Client\C\$\AFAS Getconnectors Power BI Connector\PBC_D_v  | PBC_D_v1     |
|   | Goed   | \\Client\C\$\AFAS Getconnectors Power BI Connector\PBC_E_v  | PBC_E_v1     |
|   | Goed   | \\Client\C\$\AFAS Getconnectors Power BI Connector\PBC_F_v  | PBC_F_v1     |
|   | Goed   | \\Client\C\$\AFAS Getconnectors Power BI Connector\PBC_G_v  | PBC_G_v1     |
|   | Goed   | \\Client\C\$\AFAS Getconnectors Power BI Connector\PBC_H_v  | PBC_H_v1     |
|   | Goed   | \\Client\C\$\AFAS Getconnectors Power BI Connector\PBC_I_v1 | PBC_I_v1     |

• Klik nogmaals op Voltooien

Meer info over het importeren van getconnectors in de AFAS help: https://help.afas.nl/help/NL/SE/App\_Cnnctr\_ImpExp.htm

# Stap 4a: App connector aanmaken

- Menu-item: Algemeen | Beheer | App connector
- Klik op Nieuw

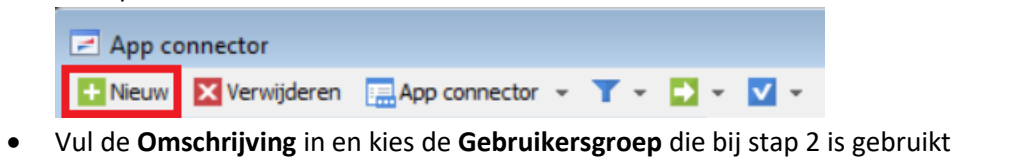

| Nieuwe app connector    |                                                                                 | × |
|-------------------------|---------------------------------------------------------------------------------|---|
| Algemeen                |                                                                                 |   |
| Omschrijving:           | Power BI Connector                                                              |   |
| Type:                   | 0 Onderhoud door klant                                                          |   |
| Autorisatie             |                                                                                 |   |
| Alle gebruikers die beh | oren tot de onderstaande gebruikersgroep hebben toegang tot deze app connector. |   |
| Gebruikersgroep:        | PR-006 Externe toegang: connector gebruikers (Profit)                           |   |

• Klik op Voltooien, de eigenschappen van de App connector worden nu geopend

Meer info over het aanmaken van app connectors in de AFAS help: <u>https://help.afas.nl/help/NL/SE/App\_Apps\_Custom\_Add.htm</u>

## Stap 4b: App connector configureren

• Ga naar het tabblad Algemeen en zet het vinkje uit bij Geblokkeerd

| 🔝 Eigenschappen app co | nnector       |                        |
|------------------------|---------------|------------------------|
| Power BI Connector     |               |                        |
| Tabbladen              |               | Algemeen               |
| Algemeen               | Algemeen      |                        |
| Gebruikerstokens       | Omschrijving: | Power BI Connector     |
| GetConnectoren         | Туре:         | 0 Onderhoud door klant |
| UpdateConnectoren      |               | Geblokkeerd            |

• Ga naar het tabblad GetConnectoren en klik op Nieuw

| Eigenschappen app   | connec | tor                                                                |          |
|---------------------|--------|--------------------------------------------------------------------|----------|
| Power BI Connecto   | r      |                                                                    |          |
| Tabbladen           |        | GetConnectoren                                                     |          |
| GetConnectoren      |        | 🚹 Nieuw 🔀 Verwijderen 🔚 App connector GetConnector 👻 🍸 😴 👻 👻 🔪 🔞 🛛 | ) Regels |
| Maak een snelfilter | in de  | kolom Connector-Id: @pbc_                                          |          |

| Selectie                 |                 |      |
|--------------------------|-----------------|------|
| Geautoriseerde GetConnec | toren 👻 🏹 👻 🔽 👻 | - 🔒  |
| Definitie                | Connector-Id    | Gbl. |
|                          | @pbc_           |      |

• Selecteer alle GetConnectoren (Ctrl-A) en klik daarna op Voltooien

| Selectiewizard GetCo | onnectoren |              |                                                                                                    |        |
|----------------------|------------|--------------|----------------------------------------------------------------------------------------------------|--------|
|                      |            |              | <b>1</b>                                                                                                    |        |
|                      | Definitie  | Connector-Id | Geselecteerde tonen                                                                                            | Ctrl+T |
|                      |            | @pbc_        | Alles selecteren                                                                                               | Ctrl+A |
|                      | PBC_A_v1   | PBC A        | Selectie onheffen                                                                                              | Ctrl+D |
|                      | PBC_AA_v1  | PBC_AA       | Selectie ophenen                                                                                               | Curro  |
|                      | PBC_AB1_v1 | PBC_AB1      | Wissel selectie                                                                                                |        |
|                      | C DDC 4031 | 000 403      | and a second second second second second second second second second second second second second second second |        |

- Ga naar het tabblad Gebruikerstokens en klik op Nieuw
- Selecteer de **Gebruiker** die bij stap 1 is aangemaakt en vul een **Omschrijving** in. Klik daarna op **Volgende**

| 1 | 💽 Nieuwe gebruikerstoken 🧾 |                        |                               |  |
|---|----------------------------|------------------------|-------------------------------|--|
|   |                            | Algemeen<br>Gebruiker: | .PowerBI Power BI Connector   |  |
|   |                            | Omschrijving:          | Power BI Connector by Davista |  |

- Druk op de knop **Kopieer**. Bewaar deze token, deze hebt u nodig hebt bij het configureren van de Power BI Connector. Zie daarvoor hoofdstuk '1.3 Connectors' van de handleiding.
- Klik op Voltooien en sluit daarna de eigenschappen van de App connector met OK
- De inrichting binnen AFAS Profit is nu gereed

Meer info over de app connectors in de AFAS help: https://help.afas.nl/help/NL/SE/App Cnr App.htm

# Stap 5a: InSite hoofdsite instellen

- Menu-item: Algemeen | Omgeving | Beheer | Eigenschappen
- Tabblad Algemeen
- Selecteer uw InSite hoofdsite als die nog niet ingevuld staat

| 📧 Eigenschappen omge   | eving                                              |     |
|------------------------|----------------------------------------------------|-----|
| Algemeen               |                                                    |     |
| Tabbladen              | ··· Algemeen                                       |     |
| Algemeen               | Omgeving                                           |     |
| Vrije bestanden        | Omschrijving:                                      |     |
| Exchange/Outlook       | Chandras F. (1997)                                 |     |
| Startmenu              | Standaardinstellingen                              |     |
| Activering             | Voorkeur valuta:                                   |     |
| E-mail                 | Voorkeur land: NL Nederland                        |     |
| Organisatie/persoon    | ✓ Woonplaats met hoofdletters tonen in documenteri |     |
| Aanhef                 | 🗹 Tijdsduur in uren:minuten                        |     |
| Nummering              | Communicatieservice                                |     |
| Vrije contactbestanden | Communicatieomgeving: [Huidige omgeving]           |     |
| Integratie agenda      | Communication and Divisionant 01                   |     |
| Wachtrij               |                                                    |     |
| Licentie informatie    | InSite                                             |     |
| AFAS Online            | InSite hoofdsite: InSite Wis                       | sen |

• Klik op **OK** en open de omgeving opnieuw

## Stap 5b: Invullen weblocatie ten behoeve van Power BI Connector

- Menu-item: Algemeen | In & OutSite | Site
- Open de eigenschappen van de site die bij stap 5a ingesteld is als hoofdsite
- Ga naar het tabblad Publiceren en neem de waarde over die ingesteld staat bij Weblocatie (kan niet gekopieerd worden). Meestal is dit: https://<deelnemernummer>.afasinsite.nl

| Eigenschappen site         |             |                         |            |
|----------------------------|-------------|-------------------------|------------|
| InSite - InSite ERP (InSit | e portal)   |                         |            |
| Tabbladen ····             |             |                         | Publiceren |
| Publiceren                 | Publiceren  |                         |            |
| Algemeen                   | Weblocatie: | https:// .afasinsite.nl | ~          |

- Klik op Annuleren
- Selecteer de site nogmaals, en klik op de actieknop Definitie

| ☑ Site (beheer)                             |              |             |               |                       |                |
|---------------------------------------------|--------------|-------------|---------------|-----------------------|----------------|
| 🕂 Nieuw 🗙 Verwijderen 🏹 🗸 💽 👻 🔽 💼 🛛 1 Regel |              |             |               |                       |                |
| Weergaven 👻 🔲 Site (beheer) 👻               |              |             |               |                       |                |
| ➡ 1. Definitie ➡ 2. Uitvoeren               | 3. Exportere | n 🔹 4. Impo | rteren 📫 5. K | opiëren 🔹 6. Collecti | ef verwijderen |
| Definitie                                   | Gebruiker    | Onderhoud   | Type portal   | Status publicatie     | Publ. gestart  |
|                                             |              |             |               |                       |                |
| InSite                                      |              | Klant       | InSite portal | Volledig gepubliceerd |                |

• Vul op het tabblad **Algemeen** bij **Toelichting** de weblocatie in, zoals die ook op het tabblad publiceren staat

|                             | Algemeen                              |
|-----------------------------|---------------------------------------|
| Definitie                   |                                       |
| Omschrijving:               | InSite                                |
| Definitiecategorie:         |                                       |
| Definitiegroep:             |                                       |
| Eigenaar:                   |                                       |
| Product:                    | Alg Algemeen                          |
| Functiegroep:               |                                       |
|                             | Te gebruiken als sjabloon Geblokkeerd |
| Toelichting                 |                                       |
| https://00000.afasinsite.nl | ^                                     |